# Oticon ConnectLine

### Sennheiser BTD800 USB Dongle

144801US/05.14

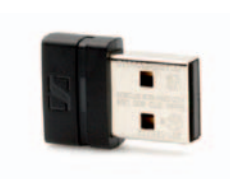

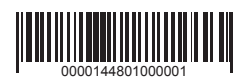

**People First** 

People First is our promise to empower people to communicate freely, interact naturally and participate actively

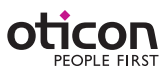

### Sennheiser BTD800 USB Dongle

#### Introduction

Many computers today have built-in Bluetooth for headset functionality (internet telephony/live video) or headphone functionality (music). However, as there are many different ways of implementing both software and Bluetooth hardware across different computer vendors/brands, it can be difficult, and sometimes impossible, to establish a useful connection to the ConnectLine Streamer Pro.

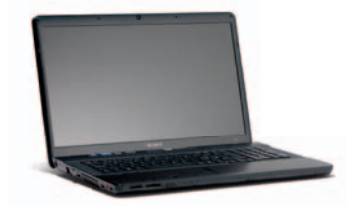

To overcome these issues we recommend the use of the Sennheiser BTD800 dongle, which simplifies the installation and use of Bluetooth with computers for ConnectLine users.

The dongle is available worldwide through Sennheiser distributors, or directly from Oticon. The dongle has been verified to work well with the ConnectLine system.

For more information about the ConnectLine system and solutions, please visit www.oticonusa.com/connectline.

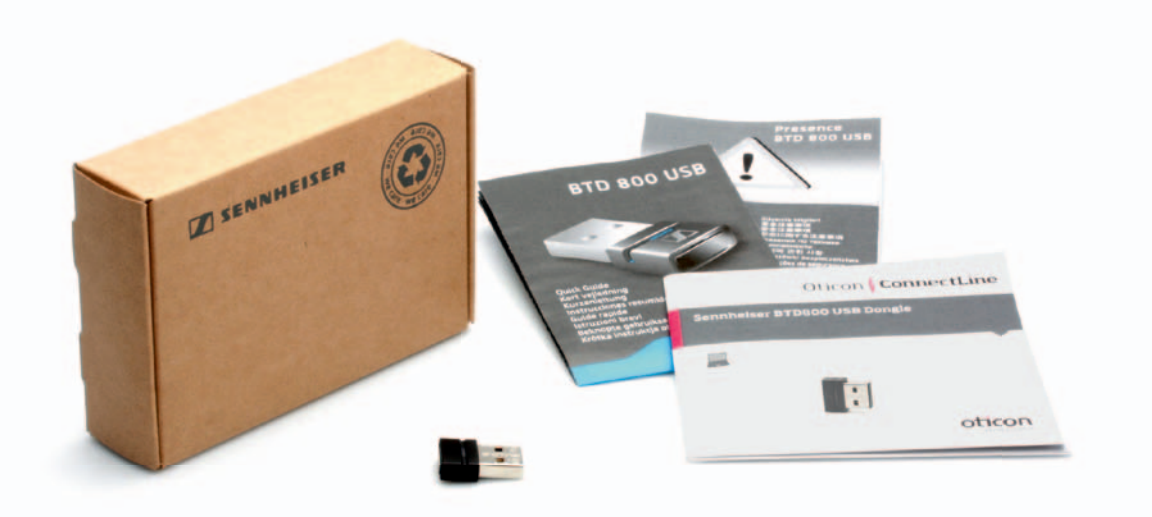

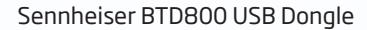

## Using the BTD800 with ConnectLine Streamer Pro

### Installation

- 1. Read the BTD800 manual carefully before installing , as the USB dongle will automatically be in pairing mode when inserted in the computer the first time.
- 2. When you are ready, make sure the Streamer Pro is in pairing mode, or make sure you are ready to get the Streamer Pro into pairing mode once the dongle is inserted. (Refer to the Streamer Pro's Instructions For Use, or visit www.oticonusa.com/ connectline)
- 3. Follow the instructions for the BTD800.

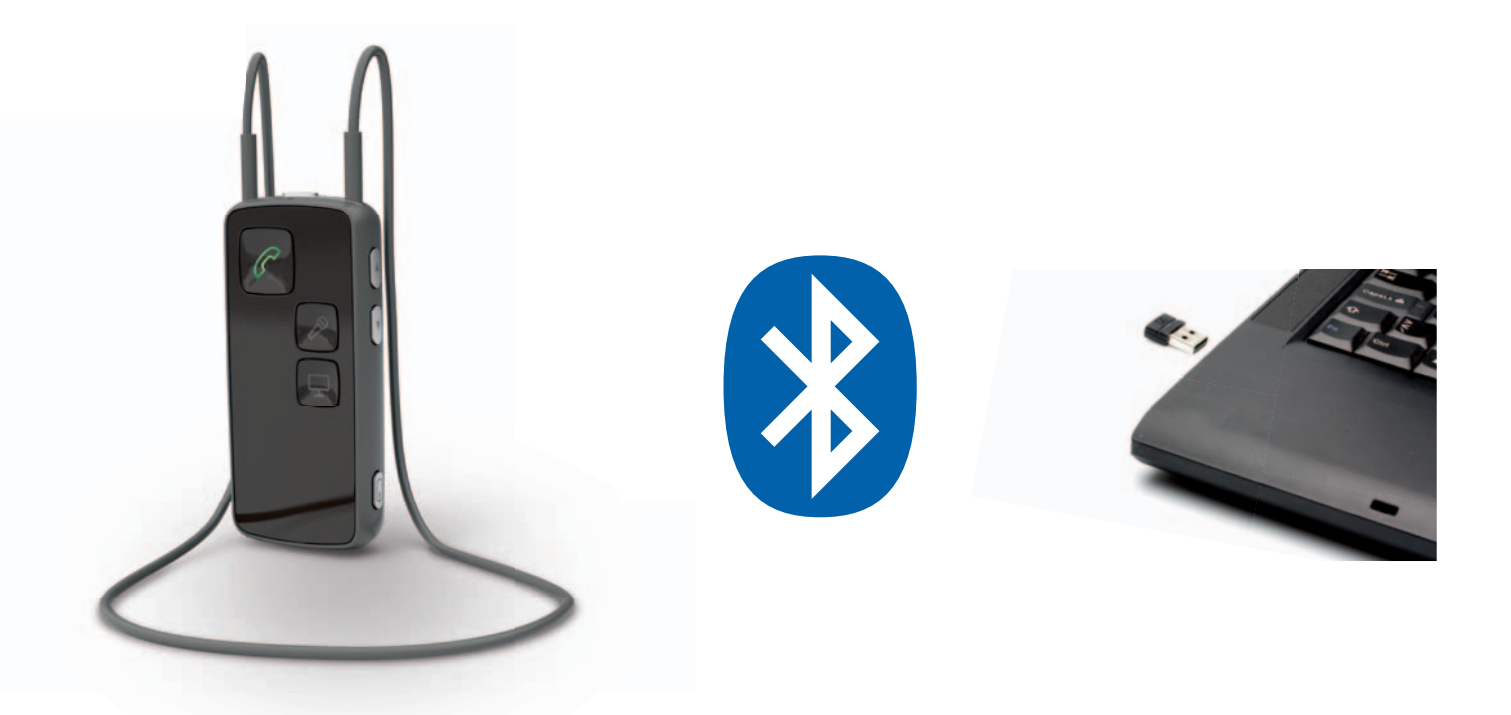

### Instructions for use:

4a. Softphone or videophone - e.g., Microsoft<sup>®</sup> Lync<sup>™</sup>.

All operation is done through the application running on the computer. Once the computer establishes connection to the Streamer Pro, an incoming call alert will be heard in the hearing instruments, and the Streamer's phone button will flash green. The connection can now be established by pressing the phone button on the Streamer Pro.

4b. Audio/music application - e.g., iTunes or Mediaplayer:

The connection from the Streamer Pro to the computer has to be initiated from the Streamer Pro. Press the AUX selector briefly to establish connection (a program shift indication will be heard in the Hearing Instruments). Now start the application on the computer.

### Please note:

- It is possible to have Streamer Pro re-configured by a hearing care professional, so that the Streamer will automatically connect to the computer if a relevant application is started.
- If paired with, and connected to, either a cell phone or landline phone (through the ConnectLine Phone Adaptor), incoming calls will have priority over the audio connection.

For more information, including instructional videos, please visit www.oticonusa.com/connectline.